$\langle \mathbf{Q} \rangle$ 

メモ

#### 4.4 利用者情報を個別に変更する

システムに登録されている工員または検査員を検索して、利用者情報を変更します。

利用者の変更、利用区分の変更(工員から検査員、検査員から工員)などの操作が行えます。

## 利用者の情報を変更しても、過去の検査結果における工員または検査員の氏名および利用者区分(工員、検査員の別)は変更されません。

# メニューの「特定 DTC 照会アプリ利用者管理」を押し、表示された「特定 DTC 照会アプリ利用者情報」を押す

《特定 DTC 照会アプリ利用者情報》画面に、登録されている利用者がすべて一覧で表示されます。

| ▲ 利用者管理システム - プロファイル 1 - Microsof | ift Edge                                                              | - D X                                                               |
|-----------------------------------|-----------------------------------------------------------------------|---------------------------------------------------------------------|
|                                   |                                                                       | As                                                                  |
| 入入 利用者管理システム                      | 特定DTC購会アプリ利用者情報                                                       | 文字サイズ 🛤 私大                                                          |
| ನಖ್ಯರಿಕ                           | 特定DTC照会アプリの利用者の検索、登録および修正が行う<br>録ボタンを押下してください。利用者の登録、修正を一括5<br>てください。 | にます。利用者を追加する場合は、利用者新規整<br>し新する場合は、利用者一括更新ボタンを押下し<br>利用者新過登録 利用者一括更新 |
| 事業場管理                             | 検索条件                                                                  |                                                                     |
| 特定DIC照会アプリ利用者<br>管理               | ユーザーD: 😧<br>氏名: 🕑<br>利用者区分: 🖓 🚾 ®すべて (                                | (元金一枚)<br>(回外一致)<br>つ工員 〇 検査員                                       |
| 特定ので照会アプリ利用<br>者情報                | 表示件                                                                   | 数: 5 ♥ 検索                                                           |
| 特定DTC照会アプリダウ<br>ンロード              |                                                                       |                                                                     |
| クライアント証明書用招<br>待コード発行依頼           |                                                                       |                                                                     |

#### 2. 検索条件を入力し、「検索」を押す

| ▲ 利用者管理システム - プロファイル 1 - Microsoft | Edge                                                                                                    | - 0 X                         |
|------------------------------------|----------------------------------------------------------------------------------------------------|-------------------------------|
| 利用者管理システム                          | 特定DTC照会アプリ利用者情報                                                                                                  | A <sup>N</sup><br>文字サイズ 参評 総大 |
| 5105tt                             | 特定DTCI器会アプリの利用者の検索、登録および修正が行えます。利用者を追加する場合は、利用者新規整<br>録ボタンを押下してください。利用者の登録、修正を一括更新する場合は、利用者一括更新ボタンを押下し<br>てください。 | 利用者新提登録 利用者一括更新               |
| 事業場管理                              | 検索条件                                                                                                    |                               |
| 特定DTC照会アプリ利用者<br>管理                | ユーザーID:     4100000M000     (国金一般)       氏名:     交通 ゆうき     (細分一般)       利用書区分:     ②     ※すべて 〇工員 〇枝査員          |                               |
| 特定DIC照会アプリ利用<br>者情報                | 表示件数: 5 🗸 検究                                                                                                    |                               |
| 特定DTC照会アプリダウ<br>ンロード               |                                                                                                    |                               |
| クライアント証明書用招<br>待コード発行依頼            |                                                                                                    |                               |

| 項目     | 内容                              |
|--------|---------------------------------|
| ユーザーID | ユーザーID を特定して検索する場合に入力します。ユーザーID |
|        | は、英数字で構成される 11 桁の文字列です          |
| 氏名     | 利用者の氏名を特定して検索する場合に入力します。なお、氏名   |
|        | の一部の文字でも検索可能です。                 |
| 利用者区分  | 利用者の利用者区分を選択します。                |

検索結果が表示されます。

### 3. 修正する利用者情報の「詳細」を押す

| あた市全田市(770-707755) - Merent | et Edge |        |              |            |         |           |         |           | - 0 ×  |
|-----------------------------|---------|--------|--------------|------------|---------|-----------|---------|-----------|--------|
|                             |         |        |              |            |         |           |         |           | 174    |
| 八八 利用者管理システム                | 特定日本語言  | アプリ利用  | 图146         |            |         |           |         | *         | ****   |
| -                           | MEDICA  | 会アプリの利 | 層費の検索が行えます   | 「、利用者の     | 登録および被王 | をする場合は所属の | フループの統括 | 常理商任務にご辞  | 越ください  |
| 2100-5te                    | ****    |        |              |            |         |           |         |           |        |
| ******                      |         |        | 2-5-0:0      | -90003-944 | 162     | 12-1      |         |           |        |
|                             |         |        | 55 0         | 230238     |         | 411-51    |         |           |        |
| 特定DIC服会アプリ利用者<br>管理         |         |        | सल्लाहः 🛛 📶  | ****       | IN SHE  |           |         |           |        |
|                             |         |        |              | 医甲杆        | 181 S 🖂 | - 16.61   |         |           |        |
| 特定の内容がプリル州<br>合作用           | -       |        |              |            |         |           |         | siffeo1-1 |        |
|                             | -       | B 58   | *-12162      | 和用作区分      | 2-15-10 | 初期パスワード   | NUMBE   | 利用师士日     | ith O  |
| 90-F                        |         | merca  | oummy@aelcom | 124        | -       | 1.79      |         |           |        |
| クライアント証明着用品<br>経コード発行信頼     |         |        |              |            |         |           |         |           |        |
| WEXM                        |         |        |              |            | + + 100 |           |         |           |        |
|                             |         |        |              |            |         |           |         | -         | oven 0 |

《利用者情報詳細》画面が表示されます。

#### 4. 「修正」を押す

| ▲ 利用者管理システム - 職場 - Microsoft | Edge             |                          |                     | - 🗆 X                                                                                                    |
|------------------------------|------------------|--------------------------|---------------------|----------------------------------------------------------------------------------------------------|
|                              |                  |                          |                     | Q A <sup>N</sup>                                                                                                |
| 利用者管理システム                    | 特定DTC照会アプリ利用者情報  |                          |                     | 文字サイズ 戦事 拡大                                                                                                    |
|                              | 利用者の情報を修正する場合は、修 | 正ボタンを押下してください。利用者を利用停止する | 場合は、利用停止ボタンを押下してくださ | 61.                                                                                                    |
| お知らせ                         | 利用者情報詳細          |                          |                     |                                                                                                    |
| 事業場管理                        |                  |                          |                     |                                                                                                    |
|                              | 事業場の名称:          | 1100047 OBDモータース港支店      |                     |                                                                                                    |
| 特定DTC照会アプリ利用者<br>管理          | 氏名:              | 交通 ゆうき                   |                     |                                                                                                    |
|                              | メールアドレス:         | sample@sample.com        |                     |                                                                                                    |
| 検査実績                         | 利用者区分:           | 検査員                      |                     |                                                                                                    |
|                              | ユーザーID:          | 4100152W001              |                     |                                                                                                    |
| パスワード変更                      | 初期パスワード:         | nu_Ce7nu                 | パスワード初期化 🔞          | in the second second second second second second second second second second second second second second second |
|                              | 利用開始日:           | 2023/08/04               |                     |                                                                                                    |
| FAQ (よくあるご質問)                | 利用停止日:           |                          |                     |                                                                                                    |
|                              |                  |                          |                     |                                                                                                    |
| *******                      |                  |                          |                     |                                                                                                    |
| の同い合わせ                       |                  |                          |                     |                                                                                                    |
| OBDモータース港                    |                  |                          |                     |                                                                                                    |
| 父通 ゆうさ                       |                  |                          |                     |                                                                                                    |
| ログアウト                        |                  |                          |                     |                                                                                                    |
|                              |                  |                          |                     |                                                                                                    |
|                              | 戻る               |                          | 利用停止                | 修正                                                                                                    |
| 目動車技術総合機構                    |                  |                          |                     |                                                                                                    |

《利用者情報修正》画面が表示されます。

## 5. 利用者情報を変更し、「確認」を押す

| 利用者管理システム - 職場 - Microsoft | Edge                                          | - • ×                            |
|----------------------------|-----------------------------------------------|----------------------------------|
|                            | 特定DTC版会アプリ利用者情報                               | Q A <sup>M</sup><br>文字サイズ (## 私大 |
| 一 利用者管理システム                | 特定DTCIII会アプリの利用者の情報を修正のうえ、確認ボタンを押下してください。     |                                  |
| お知らせ                       | 利用者情報修正 @                                     |                                  |
| 事業場管理                      |                                               |                                  |
| 特定DTC照会アプリ利用者              | 事業場の名称: 1100047 OBDモータース港支店<br>氏名: 201 交通 ゆうき |                                  |
| 官理                         | メールアドレス: sample@sample.com                    |                                  |
| 検査実績                       | メールアドレス(確認): sample_@sample.com               |                                  |
| パスワード変更                    | ユーザーID: 4100152W001                           |                                  |
| FAQ(よくあるご質問)               | 初期パスワード: nu_Ce7nu<br>パスワード初期化: ●する ○しない       |                                  |
|                            | 利归開開始日: 2023/08/04 III                        |                                  |
| お問い合わせ                     | 利用停止日:                                        |                                  |
| OBDモータース港<br>交通 ゆうき        |                                               |                                  |
| ログアウト                      |                                               |                                  |
|                            | 展着                                            | 確認                               |
| Netres自動車技術総合機構            |                                               |                                  |

#### 変更できる項目は以下のとおりです。

| 項目          | 内容                               |  |
|-------------|----------------------------------|--|
| 氏名          | 利用者の氏名を入力します。                    |  |
| メールアドレス     | 利用者のメールアドレスを入力します。               |  |
| メールアドレス(確認) | 「メールアドレス」に入力したメールアドレスと同じメールアドレスを |  |
|             | 入力します。                           |  |
| 利用者区分       | 利用者の区分に応じて、工員または検査員を選択します。       |  |

| 項目       | 内容                                 |
|----------|------------------------------------|
| パスワード初期化 | パスワードを初期化するかしないかを選択します。「する」を選択した   |
|          | 場合は、パスワードが初期化され、初期パスワードに変更されます。    |
| 利用開始日    | 利用開始日をカレンダーから選択します。選択した日から特定 DTC 照 |
|          | 会アプリおよび OBD 検査結果参照システムの利用が可能になります。 |
| 利用停止日    | 利用停止日が設定されている場合に表示されます。利用停止日を入力し   |
|          | ます。                                |

#### シご注意

利用者の入れ替わりがあった場合は、不在になった利用者のユーザーID は利用停止を行い、新たに利用者の登録を行ってください。

#### 6. 変更内容を確認し、「登録」を押す

| ▲ 利用者管理システム - 職場 - Microsoft I          | idge                  |                     | - X         |
|-----------------------------------------|-----------------------|---------------------|-------------|
| 利用者管理システム                               | 特定DTC照会アプリ利用者情報       |                     | 文字サイズ 機準 私大 |
|                                         | 修正内容に間違いがないことを確認のうえ、登 | 緑ボタンを押下してください。      |             |
| お知らせ                                    | 利用者情報修正確認             |                     |             |
| 事業場管理                                   |                       |                     | 空更箇所        |
|                                         | 事業場の名称:               | 1100047 OBDモータース港支店 |             |
| 特定DTC照会アプリ利用者<br>管理                     | 氏名:                   | 交通 ゆうき              |             |
|                                         | メールアドレス:              | sample@sample.com   |             |
| 検査実績                                    | 利用者区分:                | 検査員                 |             |
| パスワード変更                                 | ユーザーID:               | 4100152W001         |             |
|                                         | 初期バスワート:              | nu_Ce7nu            |             |
| FAQ(よくあるご質問)                            |                       | する<br>2022-02-04    |             |
|                                         | 利用停止日:                | 2023/00/04          |             |
| お問い会わせ                                  |                       |                     |             |
|                                         |                       |                     |             |
| 交通 ゆうき                                  |                       |                     |             |
| 미선고아노                                   |                       |                     |             |
|                                         |                       |                     |             |
| (1) (1) (1) (1) (1) (1) (1) (1) (1) (1) | 戻る                    |                     | 登録          |
|                                         | 変更した領                 |                     | 1           |

《利用者情報修正確認》画面が表示されます。